## Actividad 3. Gestión del informe de evaluación.

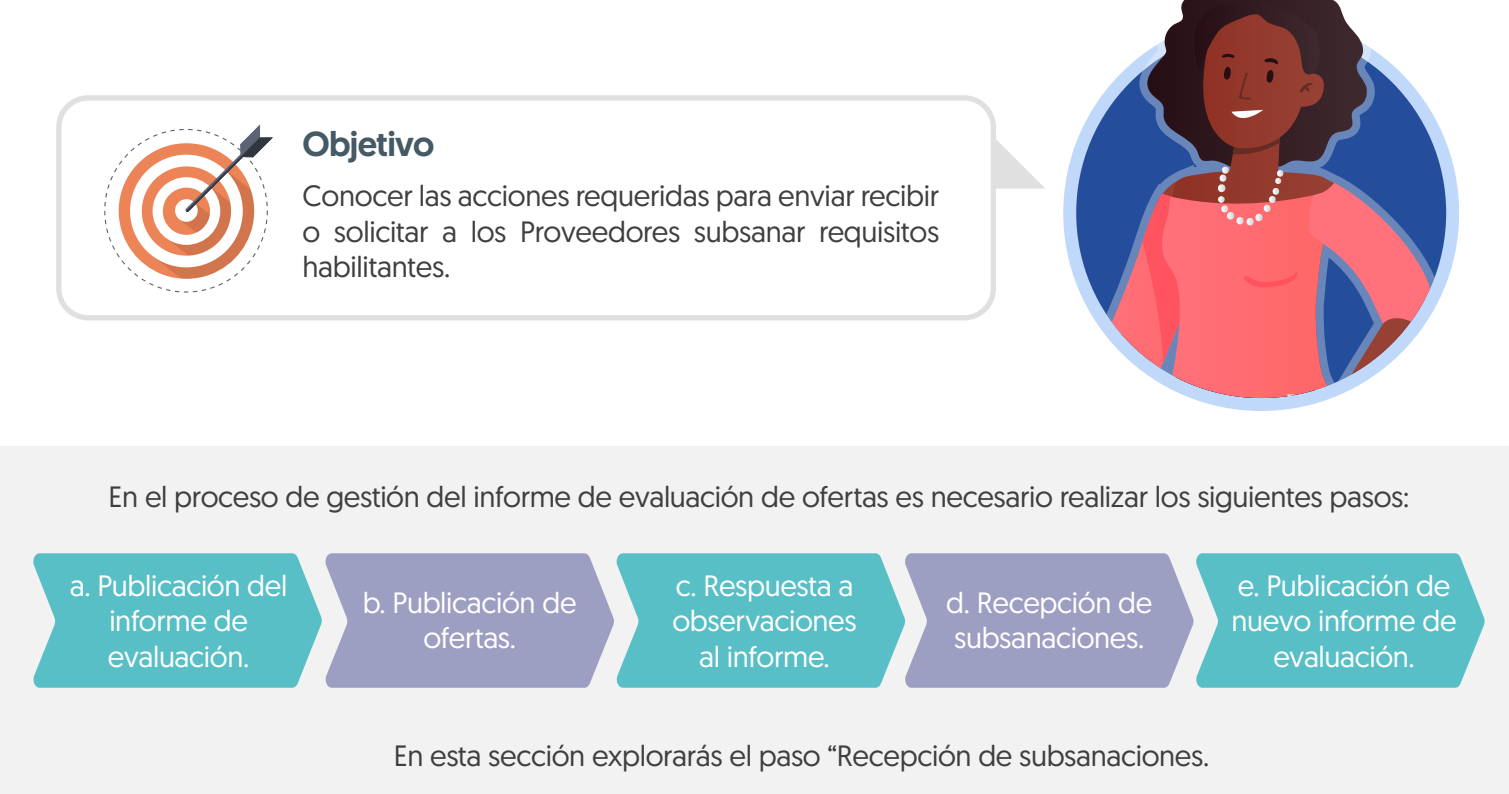

¡Feliz aprendizaje;

## d. Recepción de subsanaciones

Durante la verificación de las ofertas podrás recibir o solicitar a los Proveedores subsanar requisitos habilitantes. Para esto, dirígete al área de trabajo del proceso a la herramienta de "Mensajes". Puedes crear un mensaje público realizando esta solicitud o el Proveedor podrá enviar un mensaje presentando la subsanación. Para realizar esta solicitud utilice la opción de "Crear" o si, por el contrario. el Proveedor envío esta información, has clic en el asunto del mensaje para verificar el contenido.

| Colombia Compra Eficiente                                                                                                    |                                                                                                    |                                                                            |                                                            |                              | Aumentar el contraste                  | ANCP CCE - AGENCI V                |
|----------------------------------------------------------------------------------------------------|----------------------------------------------------------------------------------------------------|----------------------------------------------------------------------------|------------------------------------------------------------|------------------------------|----------------------------------------|------------------------------------|
| rocesos 🔻 Contratos Prove                                                                                                    | edores 🔻 Menú 💌 Ir a                                                                                         | •                                                                          |                                                            |                              |                                        | Buscar 🔍                           |
| scritorio → Menú → Procesos de la Entidad E                                                                                                    | statal → Expediente                                                                                          |                                                                            |                                                            |                              |                                        | Id de página:: 10005226 Ayuda 🕐    |
| € Volver                                                                                                    |                                                                                                    |                                                                            |                                                            |                              |                                        | Opciones ∽                         |
| ☆Proceso : PRESTACIÓ                                                                                                    | N DE SERVICIOS LOGÍST                                                                                        | TICOS PARA EL DESARF                                                       | Rollo de las (id.co                                        | 01.BDOS.140105               | )                                      | EN EVALUACIÓN Fases                |
| Licitación pública   Preser<br>LP-GS-001-2021 (Presenta<br>Valor estimado 1 200 000000 COP   Q<br>Unidad de contratación UNIDAD DE O<br>Ver Enlace | ntación de oferta<br>ición de oferta) [Gnevaluación<br>Jasificación de objetos Prestación de<br>CONTRATACIÓN | Plegos<br>servicios                                                        |                                                            |                              |                                        | PROVEEDORES                        |
| PRESTACIÓN DE SERVICIOS LOGÍST<br>(Zona horaría (UTC-05:00) Bogotá, Lim<br>Fecha de presentación de ofertas 25/<br>Apertura 25/11/2021 11:36 AM    | ricos PARA EL DESARROLLO DE LAS<br>a, Quito)<br>11/2021 11:35 AM <b>- Fecha de publicaci</b>                 | 60 25/11/2021 11:13 AM                                                     | IVIDADES DEPORTIVAS Y LUDICAS                              | DE LOS FUNCIONARIOS          | Competitiones                          | • 2                                |
| LÍNEA DE TIEMPO                                                                                                    |                                                                                                    |                                                                            |                                                            |                              |                                        |                                    |
|                                                                                                    | Fecha de publicación del proceso                                                                             | Plazo para presentar observaciones al<br>Proyecto de Pliego de Condiciones | ✓Respuesta a las observaciones al<br>Pliego de Condiciones | Presentación de ofertas      |                                        | Publicación Acto Administrativo de |
| Selección de ofertas (borrador)                                                                                                    | 25/11/2021                                                                                                   | 25/11/2021                                                                 | 25/11/2021<br>Presenta                                     | 25/11/2021<br>ción de oferta | MENSAJES                               | Crear                              |
| LISTA DE OFERTAS                                                                                                    |                                                                                                    | Verifica la feo                                                            | cha y hora de en                                           | vío del                      | Subsanación<br>GRUPO EMPRESARIAL<br>GO | 6/11/2020 3:05 PM                  |
| Referencia de oferta                                                                                                    |                                                                                                    |                                                                            |                                                            |                              |                                        |                                    |
| OFERTA_LP-GS-001-2021                                                                                                    | GRUPO EMPRESARIAL GC                                                                                         | OLD Oferta en e                                                            | evaluación 25/11/202                                       | 11:15 AM                     |                                        | Ver más »                          |

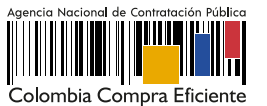

Descarga los documentos presentados por el Proveedor y has clic en "Agregar documentos a la oferta" para que queden incluidos en la oferta presentada por el Proveedor.

| Jolombia Compra Eficiente                                          |                                                                                                    | Aumentar e                                                           | contraste 📈 🕋 | UTC -5 12:20:06<br>ANCP CCE - AGENCI V |
|--------------------------------------------------------------------|----------------------------------------------------------------------------------------------------|----------------------------------------------------------------------|---------------|----------------------------------------|
| ocesos 🔻 Contratos Proveedores 🕶 M                                 | lenú ✔ Ir a ✔                                                                                                    |                                                                      |               | Buscar                                 |
| critorio Menú Administración de los procesos Expediente            | → Detalles del mensaje                                                                                                    |                                                                      |               | ld de página:: 77000367 Ayuda (        |
| Divolver<br>etalles de mensaje                                     |                                                                                                    | Ten en cuenta, contestar el mensaje para hacer público su contenido. | Contesta      | Contestar a todos Imprim               |
| Referencia inte<br>Descripción del pro                             | IP-GS-001-2021 (Presentacion de oferta) PRESTACIÓN DE SERVICIOS LOGÍSTICOS PARA EL DESARROLLO DE ACTIVIDADES DEPORTIVAS Y LUDICAS DE LOS F | · ·                                                                  |               |                                        |
| lleu                                                               | DE: JARAMILLO ROJAS S.A.S                                                                                                    |                                                                      |               |                                        |
| Fe                                                                 | echa: 25/11/2021 12:19:38 PM ((UTC-05:00) Bogotá, Lima, Quito)                                                                             |                                                                      |               |                                        |
| Referencia del men                                                 | 1saje CO1.MSG.33948                                                                                                    |                                                                      |               |                                        |
| Tipo de men                                                        | saje: General                                                                                                    |                                                                      |               |                                        |
| Asu                                                                | unto: Subsanación                                                                                                    |                                                                      |               |                                        |
| īexto de mensaje                                                   | Anexos<br>Agregar documento a la oferta Exportar todos                                                                                     | Nembre del documento<br>14. Subsanación, pdf                         | ſ             | Detaile                                |
| Buenas tardes,<br>Asjunto documeto para subsanar.<br>Cordialmente, |                                                                                                    |                                                                      |               |                                        |
|                                                                    |                                                                                                    |                                                                      |               |                                        |

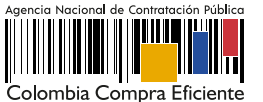